Dirección de Gestión de Información Institucional y Biblioteca

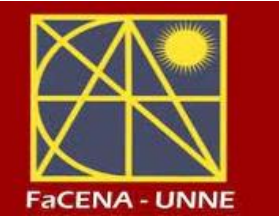

# Guía paso a paso: cómo buscar un libro en el catálogo de Pérgamo

## 1 Ingresar al catálogo

- Accede al sitio web de la biblioteca:
- https://redbiblio.unne.edu.ar/pergamo/opac.php
- En la página principal, verás la barra de búsqueda, seleccionar la Unidad de Información / Facultad a la que quiera acceder:

|              | 11 Martin | UNIVERSIDAD<br>NACIONAL<br>DEL NORDESTE | Catálogo Bibliográfico<br>Red de Bibliotecas UNNE | BIBLIOTECAS |
|--------------|-----------|-----------------------------------------|---------------------------------------------------|-------------|
| <b>Q %</b> S | imple     | Avanzada Novedades                      |                                                   |             |
| Catálog      | jo/Sede   | Biblioteca de Ciencias Exacta:          | s y Naturales y Agrimensura 🗧 1                   | , v         |

### Realizar la búsqueda

- Escribe el título, autor o tema del libro.
- Haz clic en Buscar

| Simple <u>Avanzac</u>                                                          | INIVERSIDAD<br>IACIONAL<br>DEL NORDESTE | Catálogo Bibliográfico<br>Red de Bibliotecas UNNE | EED DE<br>BEBLOTECAS |
|--------------------------------------------------------------------------------|-----------------------------------------|---------------------------------------------------|----------------------|
| Catálogo/Sede Bibliote<br>Buscar Armando Rojo<br>Últimos documentos ingresados | ca de Ciencias Exacta:                  | s y Naturales y Agrimensura 📬 1                   |                      |

## Revisar los resultados

• Aparecerá una lista con los libros disponibles:

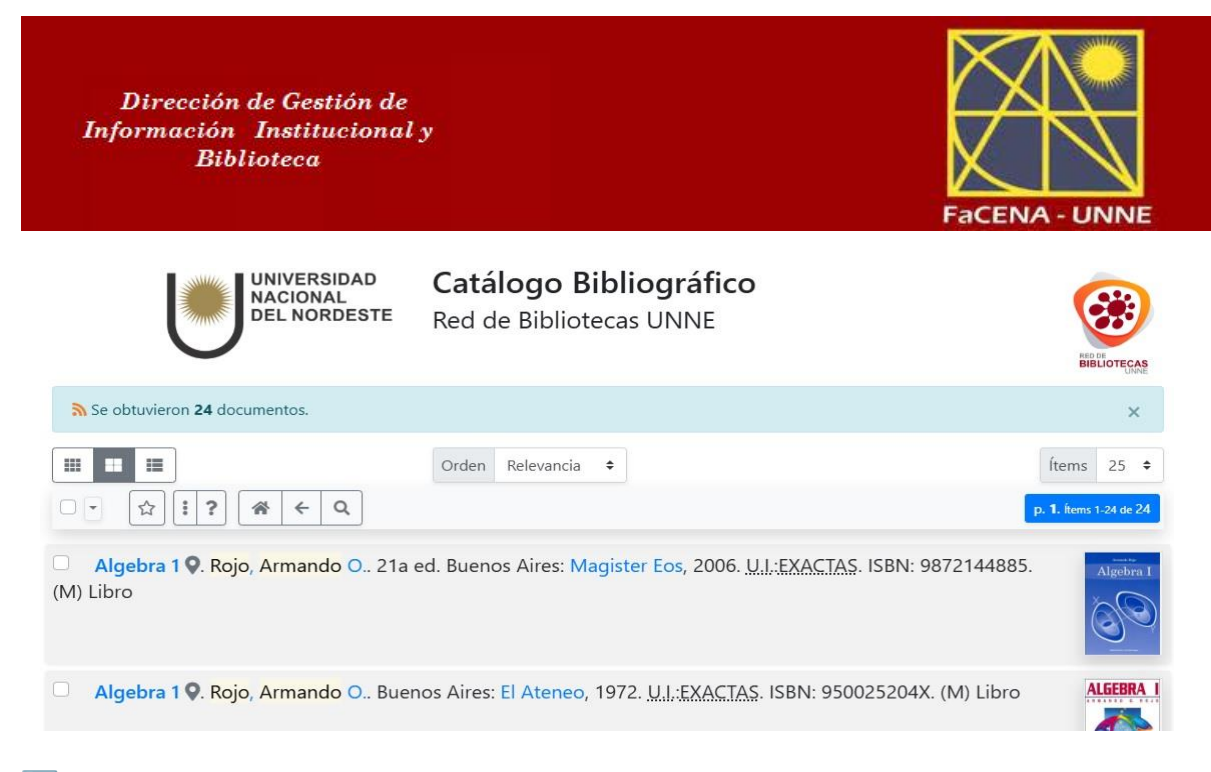

#### Consultar detalles

 Haz clic en el título para ver más información: n° edición, año de edición, n° ejemplares, etc.

<u>Aclaración</u>: Cada edición del libro puede contener diferentes cantidades de ejemplares.

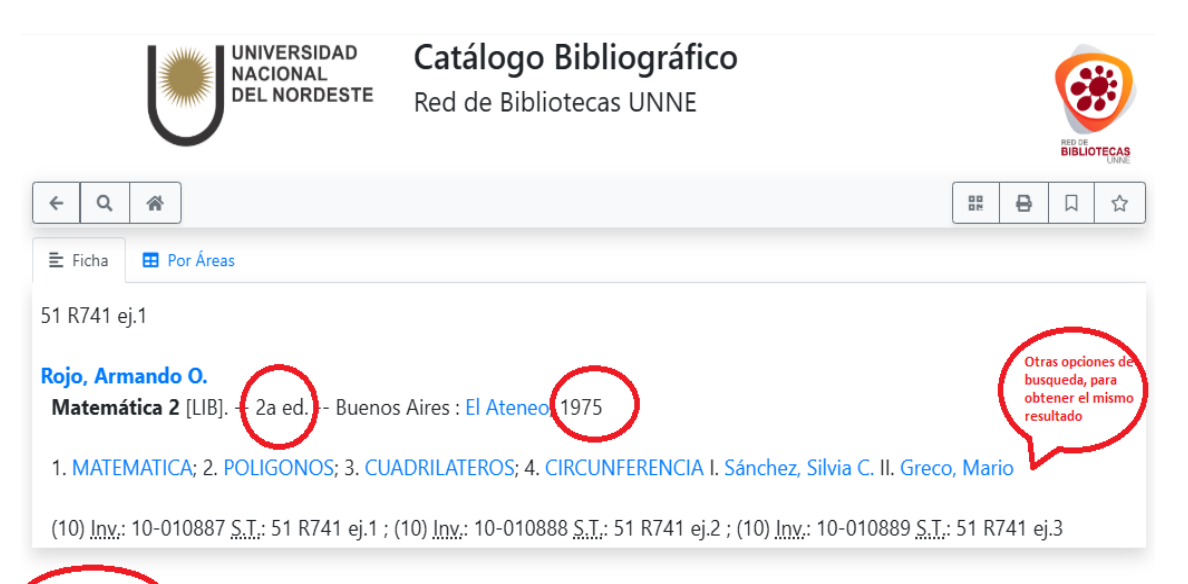

| 3 Ejemplares     |            |                         |  |  |  |  |  |  |
|------------------|------------|-------------------------|--|--|--|--|--|--|
| <u>U. Info.</u>  | Inventario | <u>S.T.</u> / Ubicación |  |  |  |  |  |  |
| ○ <u>EXACTAS</u> | 10-010887  | 51 R741 ej.1            |  |  |  |  |  |  |
|                  | 10-010888  | 51 R741 ej.2            |  |  |  |  |  |  |
| ○ <u>EXACTAS</u> | 10-010889  | 51 R741 ej.3            |  |  |  |  |  |  |